## Guide til opsætning af webCRM integration i Totalview

## Indgående kald

Når kunden ringer ind til dig, søger Totalview automatisk efter nummeret i webCRM, og hvis det finder et match, vil Totalview åbne kontakten i webCRM. Det er muligt at opsætte så webCRM åbnes ved indringning eller når kaldet er besvaret.

## Opsætning i Totalview

I Totalview klienten skal du gå til "Settings>>Connect"

Her opretter du en ny "action" ved at trykke på knappen "New"

| Connect Setup |                        |            |         |              |        |  |  |  |  |  |
|---------------|------------------------|------------|---------|--------------|--------|--|--|--|--|--|
| Actions       |                        |            |         |              |        |  |  |  |  |  |
| Active        | Name                   | Permission | LastRun |              |        |  |  |  |  |  |
|               |                        |            |         |              |        |  |  |  |  |  |
|               |                        |            |         |              |        |  |  |  |  |  |
|               |                        |            |         |              |        |  |  |  |  |  |
|               |                        |            |         |              |        |  |  |  |  |  |
|               |                        |            |         |              |        |  |  |  |  |  |
|               |                        |            |         |              |        |  |  |  |  |  |
|               |                        |            |         |              |        |  |  |  |  |  |
|               |                        |            |         | <b>5</b> .00 | 0.1.1  |  |  |  |  |  |
| Evoludo       | list                   |            | New     | COIL         | Delete |  |  |  |  |  |
| Exclude IISt  |                        |            |         |              |        |  |  |  |  |  |
|               |                        |            |         |              | ~      |  |  |  |  |  |
|               |                        |            |         |              |        |  |  |  |  |  |
|               |                        |            |         |              |        |  |  |  |  |  |
|               |                        |            |         |              | ~      |  |  |  |  |  |
|               | Save exclude list chan |            |         |              |        |  |  |  |  |  |
|               |                        |            |         |              | Close  |  |  |  |  |  |

Totalview Connect Setup åbnes.

I action type vælges "Start Application".

Om webCRM skal åbnes når kunder ringer, skal "New call" vælges i sektionen Start When.

Om webCRM skal åbnes efter kaldet er besvaret, skal "Call is Established" vælges i sektionen Start When.

I Direction vælges "When someone calls me" og I Numbers vælges "External Numbers".

I næste sektion "Start Application Configuration" skal du indsætte følgende url i arguments-feltet:

https://v5.b2bsys.net//Search/phone?number=[A]

| Totalview Connect Setup                                                                                                    |              |                                                |          |                  |                |  |  |  |  |
|----------------------------------------------------------------------------------------------------|--------------|------------------------------------------------|----------|------------------|----------------|--|--|--|--|
| Basic Information                                                                                                    |              |                                                |          |                  |                |  |  |  |  |
| Enabled                                                                                                    | ed 🛛         |                                                |          |                  |                |  |  |  |  |
| Action type                                                                                                    | Start applic | art application                                |          |                  |                |  |  |  |  |
| Action name                                                                                                    | webCRM       | 2bCRM                                          |          |                  |                |  |  |  |  |
| Log file                                                                                                    | Enter a logf | ter a logfile name                             |          |                  |                |  |  |  |  |
| Use exclude list                                                                                                    |              |                                                |          |                  |                |  |  |  |  |
| Start When                                                                                                    |              | Direction                                      |          | Numbers          |                |  |  |  |  |
| New call                                                                                                    | $\times$     | When I'm calling                               |          | External numbers | $\bowtie$      |  |  |  |  |
| Call is established                                                                                                    | $\boxtimes$  | When someone calls me                          | $\times$ | Internal Numbers |                |  |  |  |  |
| Call ends                                                                                                    |              |                                                |          |                  |                |  |  |  |  |
| Start Application<br>Application<br>Arguments                                                                                                    | Configura    | https://v5.b2bsys.net//Search/phone?number=[A] |          |                  |                |  |  |  |  |
| Available substitutions in arguments:          [A]       ANumber <ul> <li>[A-CC]</li> <li>ANumber, excluding named contry code, e.g. [A-1] will remove country code from United States phone numbers</li> <li>[L]</li> <li>Local Number</li> <li>[N]</li> <li>Name</li> <li>[I]</li> <li>Callid</li> <li>[C]</li> <li>Command (1: Call, 2: Answer, 3: Hangup)</li> <li>[D]</li> <li>Direction (0: Incoming, 1: Outgoing)</li> <li>[X]</li> <li>Was Answered (0: No, 1: Yes)</li> <li>[ST]</li> <li>Starting Time</li> <li>[DU]</li> <li>Call Duration</li> </ul> |              |                                                |          |                  |                |  |  |  |  |
|                                                                                                    |              |                                                |          | <u>о</u> к       | <u>C</u> ancel |  |  |  |  |

Til sidst trykker du "OK" og webCRM vil nu åbnes når en kunde ringer ind til jer, forudsat at nummeret er gemt i databasen.

## Udgående kald

Totalview gør det muligt for dig at ringe fra webCRM gennem enkelte "shortcuts".

Dette fungerer således:

- Agenten arbejder i webCRM, og skal ringe til en kunde.
- Agenten bruger shortcuts, og aktivere et kald.
- Vores klient åbner nu, og ringer ud til kunden.

I praksis skal du markere nummeret i webCRM og bruge følgende shortcuts:

Først: Ctrl+C

Derefter: Alt+1/2

Nu vil Totalview ringe til det markerede nummer for dig.